## Nastavenie Outlook v PC

V PC vyhľadáme program Outlook, ktorý je súčasťou balíka Office 2016,2013,2010. Po jeho spustení ak už bol predtým spustený stlačíme záložku Súbory. Objaví sa okno dole.

| ¢                                   |                                                                                                    | admin@skolamladost.sk - Outlook |
|-------------------------------------|----------------------------------------------------------------------------------------------------|---------------------------------|
| Konto balika<br>Možnosti<br>Ukončiť | Informá<br>admin@skolam<br>MA2/SMTP<br>Pridat konto<br>Pridat konto<br>Nastavenie<br>kont<br>Nastavenie<br>kont<br>Spravovať pravidlá<br>Spravovať pravidlá<br>Spravovať dopinky<br>COM | Admin@skolamladost.k - Outlook  |
|                                     |                                                                                                    |                                 |

1. Stlačíme pridať konto

| Pridať konto<br>Automatické nastavenie konta<br>Outlook môže automaticky nakonfigurovať mnoho e-mailových kont.                                                                                                    | × mladost.sk - Outlook | 0 |
|----------------------------------------------------------------------------------------------------|------------------------|---|
| ® E-mailoyé konto                                                                                                    | -                      |   |
| Vage meno:     Janko Mrkivicka       Priklad: Marianna Šúňová     Priklad: Marianna Šúňová       2     E-mailová adresa:     admíně soapo.sk       Priklad: marianna@contoso.com     Priklad: Marianna@contoso.com |                        |   |
| Hesto: 4<br>Znova zadajte hesto: **********<br>Zadajte hesto, ktoré vám poskytol poskytovateľ internetových služieb.                                                                                               | zčinka                 |   |
| ⊖ Manuálne nastavenie alebo ďalšie typy serverov                                                                                                    | tualizácií             |   |
| Naspati Dalej >     Pormare a vyprote ooprinky architektur                                                                                                    | Zrušáť<br>Y COIVI      |   |
| Spravovať dopinky<br>COM                                                                                                    | piyvnuju pracu s       |   |
|                                                                                                    |                        |   |
|                                                                                                    |                        |   |

- 2. Vyplníme údaje Vaše meno /Meno a priezvisko/
- 3. zadáme vám pridelenú E-mailovú adresa: /MenoPriezvisko@soapo.sk/
- zadáme vám pridelené heslo /Ako v AScAgende ukončené bodkou a jedničkou napr: ASJGD5FS7T.1/ a zopakujeme to v ďalšom riadku, kde znova zadáme požadované vám pridelené heslo napr. ASJGD5FS7T.1

| Priest   Priest   Priest <th>×<br/>~ 3</th> | ×<br>~ 3    |
|----------------------------------------------------------------------------------------------------|-------------|
| Pilliásiť sa siným kontom       P       P       P       P       P                                                                                                    | ×           |
|                                                                                                    |             |
| Podmienky používania Ochrana osobných údajov a súbory cookie                                                                                                    | ,<br>,<br>, |

## 5. Znova zadáme požadované vám pridelené heslo napr. ASJGD5FS7T.1

| 5 - Content and a - Content - Content - Conten | 805                          |
|----------------------------------------------------------------------------------------------------|------------------------------|
| Pridať konto                                                                                                    | ×                            |
| Gratulujeme!                                                                                                    | ×                            |
| Konfiguruje sa                                                                                                    |                              |
| Outlook dokončuje nastavovanie vášho konta. Môže to trvať niekoľko minút.                                                                                                    |                              |
| 🗸 Pripája sa k sieti                                                                                                    |                              |
| Hľadá sa nastavenie admin@soapo.sk                                                                                                    |                              |
| Prihlasuje sa na e-mailový server                                                                                                    |                              |
| Blahoželáme. E-mailové konto bolo úspešne nakonfigurované a je pripravené na použitie.                                                                                                    | Pri <u>d</u> ať ďalšie konto |
| < Naspäť D                                                                                                    | okončiť Zrušiť               |

Ak sme nikde neurobili preklep, tak toto okno hovorí, že sme boli úspešní. Ak nie, tak sa musíme vrátiť späť a skúsiť znova.